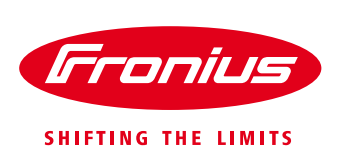

# APPLICATION GUIDE: SA GOV SMARTER HOMES SAPN /FRONIUS - REMOTE DISCONNECT SETUP as of 28<sup>th</sup> Sept 2020

**Application Guide** 

© Fronius Australia Pty Ltd., RD

Version 3.0/2020

Fronius reserves all rights, in particular rights of reproduction, distribution and translation.

No part of this work may be reproduced in any way without the written consent of Fronius. It must not be saved, edited, reproduced or distributed using any electrical or electronic system.

You are hereby reminded that the information published in this document, despite exercising the greatest of care in its preparation, is subject to change and that neither the author nor Fronius can accept any legal liability Gender-specific wording refers equally to female and male form.

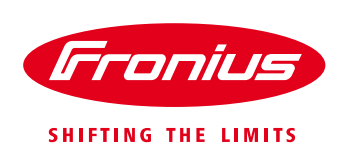

# 1. GENERAL

This Application Guide describes the procedure to setup a Fronius inverter system to comply with the SA Smarter Homes regulation of remote disconnect/reconnect when selecting the "**SA Power Networks / Fronius** – *Fronius* – *API control of internet connected Fronius*" Relevant Agent option.

\*\*\*NOTE: The SAPN / Fronius API control solution is NOT compatible with the **Symo Hybrid** series OR the **GEN24** series inverter range. An alternate Relevant Agent will need to be chosen for these inverter series.

# 2. END CUSTOMER ONBOARDING

In order to on-board the PV system Owner / Operator for compliance to the Remote disconnect / reconnect requirement the SEG applicant is required to get consent from the system Owner.

### 2.1 SEG application

When filling out the SEG Application:

- select SA Power Networks as the Relevant Agent
- select Fronius API control of internet connected Fronius Inverters as the relevant technology

| Installation type           | Embedded execution                                                                                                    |
|-----------------------------|----------------------------------------------------------------------------------------------------|
| Customer details            | Embedded generation                                                                                                    |
| Installation details        | Installation details                                                                                                    |
| > Inverter details          | Relevant Asent details                                                                                                    |
| > Total generation capacity | Tectority gain county                                                                                                    |
| Relevant Agent details      | Select the Relevant Agent for the electricity generating plant. Information on Relevant Agents and their compatible technology is listed on the OTR website available here.                                                                                                    |
| Confirm and submit          | * Select the Relevant Agent                                                                                                    |
| Receipt                     | SA Power Networks                                                                                                    |
|                             | * Select the selected technology                                                                                                    |
|                             | Select user reveal to extend to the select a support of Alpha SES in writers     Or Alpha SES - All costed of Fateroat connected Alpha SES in writers                                                                                                    |
|                             | A projector set reaction interfector registration and the set of the set of the set |
|                             | Giologi Sile - All control constant Control and Sile insustant                                                                                                    |
|                             | Conduct API control of interact connected control going interacts     Conduct API control of interact connected control going interacts                                                                                                    |
|                             | Oreensum: - API control of internet concerted Goodwe. Summou and Growatt Inverters via the Greensum deX platform                                                                                                    |
|                             | Huswei - API control of internet connected Huswei Inverters                                                                                                    |
|                             | O Mondo - Internet connected Mondo Ubi IoT device connected to supported inverters via Modbus                                                                                                    |
|                             | Redback Technologies - API control of internet connected Redback inverters                                                                                                    |
|                             | SCADA Control - Suitable for electricity generating plants with a capacity of more than 200kW                                                                                                    |
|                             | O SMA - API control of internet connected SMA inverters                                                                                                    |
|                             | SolarEdge - API control of Internet connected SolarEdge inverters                                                                                                    |
|                             | O Sungrow - API control of internet connected Sungrow inverters                                                                                                    |
|                             | O SwitchDin - Internet connected SwitchDin Droplet device connected to supported inverters via Modbus                                                                                                    |
|                             | Internet connected Wattwatchers Auditor 6M or 6W device with contactor switching for all inverters, or connected to inverters DRM port for supported models                                                                                                    |
|                             | * □ By checking this box you confirm to SA Power Networks that:                                                                                                    |
|                             | <ul> <li>the Customer is aware and agrees to appoint SA Power Networks as their Relevant Agent on the Relevant Agent Appointment Terms and Conditions for the generating plant selected on this application;</li> </ul>                                                                                                    |
|                             | the Customer has authorised you to agree on their behalf to the appointment on those terms and conditions:                                                                                                    |
|                             | you appoint SA Power Networks as the Relevant Agent for the Customer on the terms and conditions described above; and                                                                                                    |
|                             | • you are aware that SA Power Networks will rely on this confirmation in performing the role of Relevant Agent under the Electricity Act 1996 (SA) and regulations made thereunder;                                                                                                    |
|                             | you confirm the system will be installed and commissioned in accordance with the instructions from the Technology Provider to allow SA Power Networks to perform their role of the Relevant Agent.                                                                                                    |
|                             | Customer means the person(s) named in this application.<br>Relevant Agent has the meaning given to that term in the Electricity Act 1996 (SA) and regulations made thereunder.                                                                                                    |

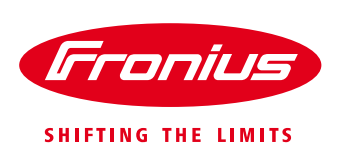

# 3. ONSITE INVERTER SETUP

## 3.1 Inverter SW Update

In order to comply with the VRT requirement the inverter must have minimum the following Country Setup version and setting:

SetupAUS5 (AUS5 - SA)Version1.1.2.0

If the Setup Version is lower than *1.1.2.0*, then an inverter USB or Solarweb software update is required and after the update, the country setup reloaded with the code *73887*.

The country setup version can be checked on the inverter display under: **INFO**  $\rightarrow$  **Device Info**  $\rightarrow$  **Country Setup.** 

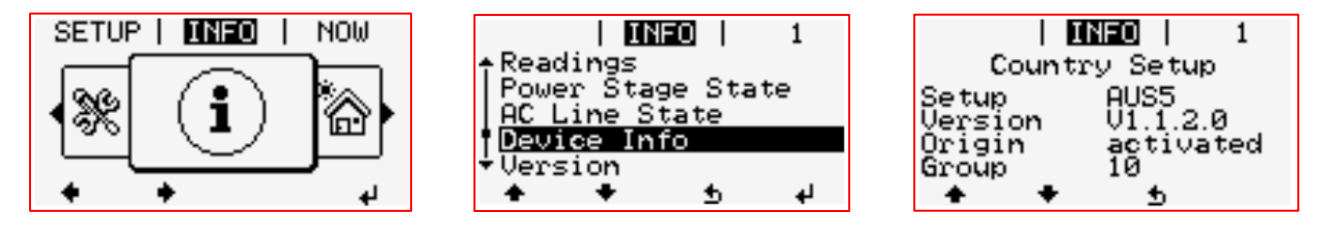

# 3.2 Datamanager configuration

Commission and configure the Datamanager as per the normal process so that the Inverter has an internet connection and communication to Solarweb. For information on this procedure, please see our other online *Quick Guides for information* 

The Installer <u>MUST</u> check & confirm the Datamanager has a valid connection to Solarweb by:

1. Checking the LED status on the Datamanager WebUI. Solarweb symbol should be GREEN  ${rak GO}$ 

| Galvo Aus             |                                                                                                    | Current data    |
|-----------------------|----------------------------------------------------------------------------------------------------|-----------------|
|                       | System information                                                                                                | Current genera  |
| Datalogger ID         | 240.210414                                                                                                    |                 |
| Circuit board version | 2.4D                                                                                                    | Services        |
| Software version      | 3.16.7-1                                                                                                    | System informa  |
| System time           | Oct 28 2020, 13:30:57 EST                                                                                         | Network diagno  |
| Uptime                | 25 d, 3 h, 58 min, 12 sec.                                                                                        | Firmware upda   |
| User agent            | Mozilla/5.0 (Windows NT 10.0; WOW64) AppleWebKit/537.36 (KHTML, like Gecko)<br>Chrome/86.0.4240.111 Safari/537.36 | Start assistant |
| Gateway               | 192.168.2.1 (wlan0)                                                                                               |                 |
| DNS server            | 192.168.2.1                                                                                                    | User: admin     |
| LED states            | 🖌 🗙 🧐 👖                                                                                                    | Logout          |
|                       | LAN interface                                                                                                    |                 |
| IP address            |                                                                                                    |                 |
| Subnet mask           |                                                                                                    | Settings        |
| MAC address           | 00:03:AC:0A:E9:2C                                                                                                 |                 |
|                       | WLAN interface                                                                                                    |                 |
| IP address            | 192.168.2.181                                                                                                    |                 |
| Subnet mask           | 255.255.255.0                                                                                                    |                 |
| MAC address           | 00:06:C6:91:AB:FD                                                                                                 |                 |
|                       | GPIO                                                                                                    |                 |
| IO-Name               | 100 101 102 103 14 15 16 17 18 19                                                                                 |                 |
| IO-Direction          | OUT IN IN IN IN IN IN IN IN                                                                                       |                 |
| IO-State              | off off on off off off off off                                                                                    |                 |

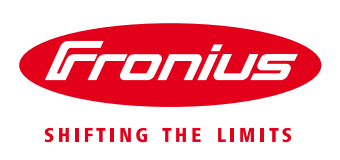

#### OR

2. Visual check of Solarweb LED 📀 directly on the Datamanager card

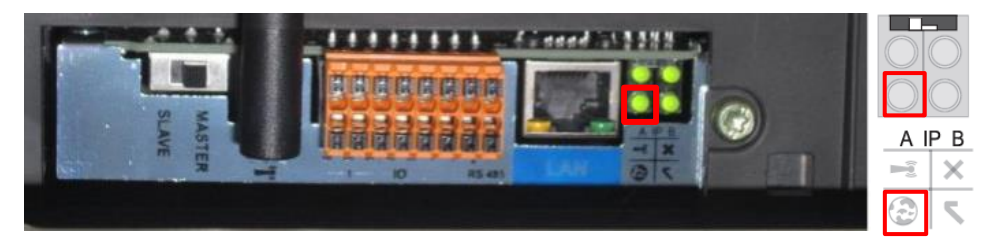

# 4. SOLARWEB CLOUD SETUP

### 4.1 Create system in Solarweb

Create a new system in Solarweb as per the standard process. The inverter MUST have a valid connection to Solarweb to be compliant.

### 4.2 Ensure correct site Address & Installation Date is entered

In order for SAPN and Fronius to cross reference the systems under their control, the correct address of the system MUST be entered.

#### Go to SETTINGS → PROFILE

| Franius SAPN Test                                              | 😡 Product registration 🗟 🎦                     |
|----------------------------------------------------------------|------------------------------------------------|
| PROFILE     IMAGE   CONTACTS   COMPONENTS   PERMISSIONS   TARI | FFS   SERVICE MESSAGES   CHANGE OWNER   DELETE |
| Profile of PV system                                           |                                                |
| PV system name<br>SAPN Test                                    |                                                |
|                                                                |                                                |

Enter the date of installation under *"Installation Date"* Then enter the PV system site address

| Fronius           | SAPN Test              |   |
|-------------------|------------------------|---|
| Offset Earning    | 0                      |   |
| 0                 |                        |   |
| Installation date | 9                      |   |
| 30.09.2020        |                        |   |
| LOCATION          |                        |   |
| Street            |                        |   |
| 123 Example S     | Street                 |   |
| Zip code          | City                   |   |
| 5045              | Glenelg                |   |
| Country           |                        |   |
| Australia (Aus    | stralia)               | ~ |
| State             |                        |   |
| South Australi    | lia                    | ~ |
| My PV systems     | > SAPN Test > Settings |   |

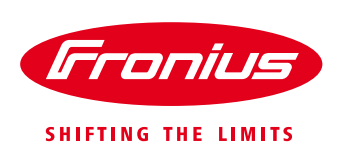

# 4.3 Add Guest permission for SAPN

In order for the system to be allocated to SAPN for use with the Fronius API inverter control for the remote shutdown, the **User** <u>agent@sapn.com.au</u> must be added to the **PERMISSIONS** list as a "**Guest**".

#### Go to the **SETTINGS**

| Fronius SAPN Test                   |                                   |            | Product registration 😨        | <b>-</b> |
|-------------------------------------|-----------------------------------|------------|-------------------------------|----------|
| ← OVERVIEW   ANALYSIS   ENERGY BAL/ | ANCE   REPORTS   SERVICE MESSAGES | SETTINGS   |                               |          |
| CURRENT POWER                       | ENERGY BALANCE TODAY              | <b>(</b> ) | EARNING                       | 0        |
|                                     | 0.00 kWh                          |            | 2020<br>0.00 AUD              |          |
|                                     |                                   |            | CO <sub>2</sub> SAVINGS TOTAL |          |

#### Then go to **PERMISSIONS** and click on "ADD"

| Fronic         | SAPN Test                                                              | 😡 Product registration 💀 🎝 🖓          |
|----------------|------------------------------------------------------------------------|---------------------------------------|
| ÷              | PROFILE   IMAGE   CONTACTS   COMPONENTS   PERMISSIONS   TARIFFS   SERV | VICE MESSAGES   CHANGE OWNER   DELETE |
| Perm<br>Approv | nissions<br>val for access via Solar.web                               |                                       |
| Usernam        | e 🥼                                                                    | Right J1                              |
|                | No data available in table                                             |                                       |
| ADD            |                                                                        |                                       |

Under **Username** enter "agent@sapn.com.au" and under **Rights** select "Guest " then click **OK** 

| Gronius SAPN Test           |          |                            | Ģ | Product registration 😨 📮 🗸 |
|-----------------------------|----------|----------------------------|---|----------------------------|
|                             | Add      |                            | × |                            |
|                             | Username | agent@sapn.com.au          |   |                            |
| Permissions                 | Right    | Guest                      | ~ |                            |
| Approval for access via Sol |          | CANCEL                     | ĸ |                            |
| Username                    |          | v=3                        | _ |                            |
|                             |          | No data available in table |   |                            |
| ADD                         |          |                            |   |                            |

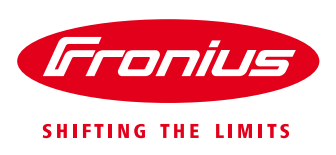

#### SAPN has now been added as a Guest to the system

| Franiu         | SAPN Test                                                            | Q              | Product registration | <b>I</b> | Ť  |
|----------------|----------------------------------------------------------------------|----------------|----------------------|----------|----|
| ÷              | PROFILE   IMAGE   CONTACTS   COMPONENTS   PERMISSIONS   TARIFFS   SE | RVICE MESSAGES | CHANGE OWNER         | DELETE   |    |
| Perm<br>Approv | issions<br>al for access via Solar.web                               |                |                      |          |    |
| Usernam        | ţ                                                                    | Right          |                      | 1        | t. |
| agent@s        | on.com.au                                                            | Guest          |                      |          |    |
| ADD            | EDIT DELETE                                                          |                |                      |          |    |

### 4.4 Add Owner / Operator email contact to CONTACTS

To fulfil the communication connection requirements dictated by SAPN, if the generating system goes "offline" or loses connection to Solarweb, the End Customer (Owner / Operator) must be notified that their system has lost communication to the Fronius server (Solarweb) and thus can no longer be remotely controlled / no longer compliant.

They will be sent an automated Email indicating that the system has lost communication and that they need to restore the connection.

#### Go to **SETTINGS** → **CONTACTS** Then under *E-mail* click "*Add*"

| <b>Gronius</b> SAPN Test             |                                    | 😡 Product registration 😨 🌱 😽         |
|--------------------------------------|------------------------------------|--------------------------------------|
| ← PROFILE   IMAGE   CONTACTS         | COMPONENTS   PERMISSIONS   TARIFFS | SERVICE MESSAGES CHANGE OWNER DELETE |
| Contacts                             |                                    |                                      |
| Telephone ①                          |                                    |                                      |
| Telephone number                     | ↓1 Language                        | 11 Active 11                         |
|                                      | No data available in table         |                                      |
| ADD                                  |                                    |                                      |
| E-mail 💿                             |                                    |                                      |
| E-mail 11 Language                   | ↓↑ Receive Reports ↓↑              | Receive Service Messages             |
|                                      | No data available in table         |                                      |
| ADD                                  |                                    |                                      |
| My PV systems > SAPN Test > Settings |                                    | Go to top                            |

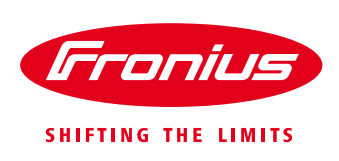

|                                        | Add                      |                            | ×                        |           |    |
|----------------------------------------|--------------------------|----------------------------|--------------------------|-----------|----|
|                                        | E-mail                   | john.doe@gmail.com         |                          |           |    |
| Contacts                               | Language                 | English                    | ~                        |           |    |
| Telephone 🕕                            | Receive Reports          |                            |                          |           |    |
| Telephone number                       | Receive Service Messages |                            |                          | Active 4  |    |
| ADD                                    | _                        | _                          | CANCEL                   | ]         |    |
| E-mail 💿                               |                          |                            |                          |           |    |
| E-mail 👫 Language                      | ↓↑ Receive Rep           | orts                       | Receive Service Messages |           |    |
|                                        |                          | No data available in table |                          |           |    |
| ADD My PV systems  SAPN Test  Settings |                          |                            |                          | 🔺 Go to t | ор |

#### Enter the PV system Owner/Operators contact E-mail address, and click "OK"

# 4.5 Add site NMI number to the PV system

In order for SAPN and Fronius to align the correct systems the NMI number needs to be added to the system. As there is no dedicated box to enter this number, therefore the inverter "name" shall be used to enter the NMI number.

#### Go to **SETTINGS** → **COMPONENTS**

Click on the inverter information row and click "Edit"

| Data sour                                                     | ces   |                           |                                   |                   |               |                     |                       |                 |                  |                                      |          |                          |                   |                     |              |                            |
|---------------------------------------------------------------|-------|---------------------------|-----------------------------------|-------------------|---------------|---------------------|-----------------------|-----------------|------------------|--------------------------------------|----------|--------------------------|-------------------|---------------------|--------------|----------------------------|
| Data source ID                                                | ļ†    | Data source               | type                              | Online (i)        | ţ١,           | IP Addres           | s (i) .↓†             | active until    | () ↓(            |                                      |          |                          | Update            | ()                  | Actions      |                            |
| 240.386292                                                    |       | Datamanage                | er                                | 616               |               | 49.192.19           | 2.194                 | Active          |                  |                                      | In<br>Av | stalled: 3<br>ailable: 3 | .16.7-1           |                     |              |                            |
| ADD CH.                                                       | ANGE  | DEACTIV                   | /ATE                              |                   |               |                     |                       |                 |                  |                                      |          |                          |                   |                     |              |                            |
|                                                               |       |                           |                                   |                   |               |                     |                       |                 |                  |                                      |          |                          |                   |                     |              |                            |
|                                                               |       |                           |                                   |                   |               |                     |                       |                 |                  |                                      |          |                          |                   |                     |              |                            |
| Energy me                                                     | eters | 5                         |                                   |                   |               |                     |                       |                 |                  |                                      |          |                          |                   |                     |              |                            |
| Energy me                                                     | eters | ¥ ↓1                      | Position                          |                   | ţţ            | Category            | y                     | ţ,              | Data s           | ource ID                             |          | 11                       | Visib             | le                  |              | ↓Ē                         |
| Energy me<br>Name<br>Ext. Device                              | eters | # 1±                      | Position<br>Feed-in p             | point             | ţţ            | Category            | <b>y</b><br>meter     | ţţ              | <b>Data s</b>    | ource ID<br>36292                    |          | Ļţ                       | Visib             | le                  |              | 17                         |
| Energy me<br>Name<br>Ext. Device                              | eters | ¥ <u>↓≞</u><br>1          | Position<br>Feed-in p             | point             | 11            | Category<br>Primary | <b>y</b><br>meter     | ţţ              | Data s           | ource ID<br>36292                    |          | , II                     | Visib             | le                  |              | ↓ <b>!</b> ?               |
| Energy me<br>Name<br>Ext. Device                              | eters | ¥ ↓1.<br>1                | Position<br>Feed-in p             | point             | 11            | Category<br>Primary | <b>y</b><br>meter     | ţţ              | Data s           | ource ID<br>36292                    |          | ţţ                       | Visib             | le                  |              | ↓ <u></u>                  |
| Energy me<br>Name<br>Ext. Device                              | ut a  | 5<br># <u>11</u>          | Position<br>Feed-in p             | point             | 11            | Category<br>Primary | <b>y</b><br>meter     | 11              | Data s           | ource ID<br>36292                    |          | 11                       | Visib             | le                  | UPI          | ↓ <b>?</b><br>DATE         |
| Energy me<br>Name<br>Ext. Device<br>EDIT<br>Inverters<br>Name | # 11  | # IL<br>1<br>Serial numbe | Position<br>Feed-in p             | point<br>ype ]† [ | Lt<br>ata sou | Category<br>Primary | y<br>meter<br>Wp ① 11 | Jî<br>Visible ( | Data s<br>240.38 | ource ID<br>66292<br>active until 11 | Se       | J1                       | Visib             | le<br>date          | UPI          | ↓F<br>DATE<br>ions         |
| Energy me<br>Name<br>Ext. Device<br>EDIT<br>Inverters<br>Name | aters | # Ih<br>1<br>Serial numbe | Position<br>Feed-in p<br>Pr 11 Ty | point<br>ype 11 C | J†<br>ata sou | Category<br>Primary | y<br>meter<br>Wp ① 11 | J†<br>Visible ( | Data s<br>240.38 | active until                         | Se       | L1<br>elect all          | Up:<br>Up:<br>Up: | le<br>date<br>lled: | UPI<br>① Act | ↓ <b>F</b><br>DATE<br>ions |

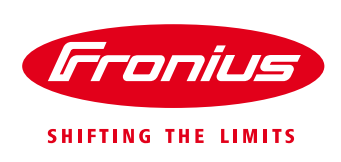

|                               | Edit                                                                                         |                                                                             |                                         | ,                               |                 |                                   | 10+     |
|-------------------------------|----------------------------------------------------------------------------------------------|-----------------------------------------------------------------------------|-----------------------------------------|---------------------------------|-----------------|-----------------------------------|---------|
| ← PROFILE   IMAGE   CO        | Euit                                                                                         |                                                                             |                                         |                                 | CHANGE ON       | WNER   DE                         | LETE    |
| _                             | Name                                                                                         | 12345678910                                                                 |                                         |                                 |                 |                                   |         |
| Data sources                  | ☐ disabled<br>DC1 [Wp]                                                                       | 3200                                                                        |                                         |                                 |                 |                                   |         |
| Data source ID 11 Data source | disabled                                                                                     |                                                                             |                                         |                                 | Upd             | date 🛈 Ac                         | tions   |
| 240.386292 Datamanar          | DC2 [Wp]                                                                                     | 3500                                                                        | Installed: 3.16<br>Available: 3.16      | .7-1<br>.7-1                    |                 |                                   |         |
| ADD CHANGE DEACT              | Attention: Changing the inve<br>Solar.web (e.g. Energy comp<br>adjust the settings of the mo | rter configuration can af<br>arison in the SERVICE M<br>nitoring functions. | fect the monitorin<br>ESSAGES area). If | ng functions of<br>f necessary, |                 |                                   |         |
| Energy meters                 |                                                                                              |                                                                             |                                         |                                 |                 |                                   |         |
| Name 11 # 11                  |                                                                                              |                                                                             | CANC                                    | EL OK                           | lt I            | /isible                           | 17      |
| Ext. Device 1                 | Feed-in point                                                                                | Primary meter                                                               | 240.3                                   | 86292                           | <               | •                                 |         |
| EDIT                          |                                                                                              |                                                                             |                                         |                                 |                 |                                   |         |
| Inverters                     |                                                                                              |                                                                             |                                         |                                 |                 |                                   | UPDATE  |
| Name ↓↑ # ↓≜ Serial numb      | er <b>↓</b> † Type ↓† Data sour                                                              | ce ID 👫 Wp 🛈 🕸                                                              | Visible (i) ↓≣                          | active until 🔱                  | Select all      | Update (i)                        | Actions |
| Primo 6.0-1 (1) (# 1 28417504 | Primo 6.0-1 240.3862                                                                         | DC1: 3200<br>DC2: 3500                                                      | ۲                                       | Active                          | I<br>fro31<br>A | nstalled:<br>331.upd<br>wailable: |         |

Delete the inverter "Name" and enter the 10- 11 digit NMI number, and click OK

The NMI will now be displayed in the inverter "Name" box

|                                 | E   IN | MAGE   COM                                   | NTACTS   C                     | OMPONENTS                         | PERMIS                   | SIONS                             | TARIFFS      | SER            | VICE MESSAG               | ES   CHAN              | GE OWNER                                                           | DELETE             |
|---------------------------------|--------|----------------------------------------------|--------------------------------|-----------------------------------|--------------------------|-----------------------------------|--------------|----------------|---------------------------|------------------------|--------------------------------------------------------------------|--------------------|
| Data sour                       | ces    |                                              |                                |                                   |                          |                                   |              |                |                           |                        |                                                                    |                    |
| Data source ID                  | .↓î    | Data source                                  | type <b>↓</b> † On             | line (i) ↓†                       | IP Address               | () ↓†                             | active until | () ↓†          |                           |                        | Update 🕕                                                           | Actions            |
| 240.386292                      |        | Datamanage                                   | er 🙌                           |                                   | 49.192.192.              | .194                              | Active       |                |                           | Installec<br>Available | : 3.16.7-1<br>: 3.16.7-1                                           |                    |
| ADD CH                          | ANGE   | DEACTIV                                      | /ATE                           |                                   |                          |                                   |              |                |                           |                        |                                                                    |                    |
| Energy me                       | eter:  | S<br># ↓1                                    | Position                       | ţ                                 | Category                 |                                   | ţţ           | Data so        | ource ID                  |                        | Jî Visible                                                         | ↓ <sup>II</sup>    |
|                                 |        |                                              |                                |                                   |                          |                                   |              |                |                           |                        |                                                                    |                    |
| Ext. Device                     |        | 1                                            | Feed-in point                  |                                   | Primary m                | ieter                             |              | 240.38         | 6292                      |                        | ٩                                                                  |                    |
| Ext. Device                     |        | 1                                            | Feed-in point                  |                                   | Primary m                | leter                             |              | 240.38         | 6292                      |                        | ۲                                                                  | UPDATE             |
| Ext. Device EDIT Inverters Name | # 11   | 1<br>Serial number                           | Feed-In point                  | 11 Data sou                       | Primary m<br>rce ID ↓≞ 1 | wp ① ↓†                           | Visible (    | 240.38<br>) ↓F | active until 11           | Select al              | ©<br>Update                                                        | UPDATE<br>Actions  |
| Ext. Device                     | # 11   | 1           Serial number           28417504 | Feed-In point er 11 Type Primo | <b>Data sou</b><br>6.0-1 240.3862 | Primary m                | WP ① 11<br>DC1: 3200<br>DC2: 3500 | Visible (    | 240.38         | active until 11<br>Active | Select al              | Update<br>Installed:<br>fro31331.upd<br>Available:<br>fro31331.upd | UPDATE O O Actions |

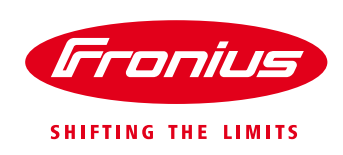

# 4.6 Ensure system is "Online" and communicating to Solarweb

For compliance, the system MUST show an "online" status in Solarweb

#### Go to SETTINGS → COMPONENTS

Check the online status is BLUE

|                |                             |                   |                    |                                            | 10+     |
|----------------|-----------------------------|-------------------|--------------------|--------------------------------------------|---------|
| ← PROFILE IM   | AGE CONTACTS COMPON         | ENTS PERMISSIONS  | TARIFFS SERVICE    | E MESSAGES CHANGE OWNER                    | DELETE  |
| Data sources   |                             |                   |                    |                                            |         |
| Data source ID | Data source type 🕼 Online 🔅 | ↓ IP Address ③ ↓↑ | active until () ↓↑ | Update 🔅                                   | Actions |
| 240.386292     | Datamanager 🏘               | 49.192.192.194    | Active             | Installed: 3.16.7-1<br>Available: 3.16.7-1 |         |
| ADD CHANGE     | DEACTIVATE                  |                   |                    |                                            |         |

# 5. ECOC DOCUMENTATION

### 5.1 Inverter S/N entry

As a part of the compliance and to make sure SAPN and Fronius are able to synchronise the system lists, it is very important that the correct Inverter S/N is entered in the eCoC (Electronic Certificate of Compliance) form when submitted:

| Inverter *        |   |
|-------------------|---|
| Manufacturer      | • |
| Inverter *        |   |
| Model             | • |
| Serial Number 1 * |   |
| Export Limited *  |   |

#### END OF DOCUMENT

Fronius Australia Technical Support Email: <u>PV-Support-Australia@fronius.com</u> Phone: 03 8340 2910

For more detailed information see the operation manual available on the product specific page on <a href="http://www.fronius.com/en-au/australia">http://www.fronius.com/en-au/australia</a>